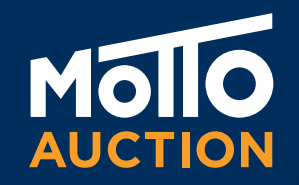

## คู่มือการใช้มาน SIMULCAST Online Auction

| IIO ANSTRA                                                                           |                                                                                                    | Lord Lord |
|--------------------------------------------------------------------------------------|----------------------------------------------------------------------------------------------------|-----------|
| Markeir Fart 1                                                                       |                                                                                                    | ×         |
|                                                                                      | Connect to other auctions:<br>Phitsanulok Lane 2 × Phitsanulok Lane 2 Motorcycle<br>at 11.50 A.M. × 30-38-19 × 11:50 | Crience   |
| Thanks for using Simulcast                                                           | Nakhon Ratchasima Lane 1 - Nakhon Ratchasima<br>Lane 1 Financiers at 11.00 AM 05-09-19 - 11:00                       | Creese    |
| You can enter one or more auctions simultaneously by using the buttons on the right. | Nakhon Ratchasima Lanc 2 × Nakhon Ratchasima<br>Lane 2 Financiers at 11.00 AM. × 05-09-19 × 11:00                    | Ederar    |
|                                                                                      | On Nut Road Lare 1 × Vehicles Financiers on Lane 1<br>Simulcast at 10.00 AM, + 29-09-19 + 12:00                      | Entrace   |
|                                                                                      | On Nut Road Late 2 × Vehicles Financiers on Late 2<br>Simulcast at 10.00 AM. × 29-09-19 × 12:00                      | Entrate   |
|                                                                                      | On Nut Road Lare 3 × Vehicles Financiers on Lane 3<br>Simulcast at 10.00 AM. + 29-09-19 + 12:00                      | Transe    |
|                                                                                      | On Nut Road Lane 4 + Salvage Auction on Lane 4<br>Simulcast at 10.00 AM + 29-09-19 + 12:00                           | Erteran   |
|                                                                                      | On Nut Road Lane 5 + Notorcycle Auction on Lane 5<br>Simulcast at 10.00 A.M. > 29-09-19 + 12:00                      | Conces    |
|                                                                                      | On Nut Road Lane 6 × Salvage Auction on Lane 6<br>Simulcast at 10.00 AM × 29-09-19 × 12:00                           | Erter set |
|                                                                                      | On Nut Road Lane 7 × Motorcycle Auction on Lane 7<br>Simulcast at 10.00 A.M. × 29-09-19 × 12:00                      | Course    |
|                                                                                      | Phitsanulok Lane 2 + Motorcycle Auction on Lane 2<br>Simulcast at 11.00 A.M. + 29-09-19 + 12:00                      | Creering  |
|                                                                                      |                                                                                                    |           |
|                                                                                      |                                                                                                    | _         |
|                                                                                      |                                                                                                    |           |
|                                                                                      |                                                                                                    |           |

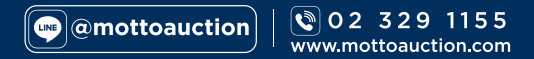

## SIMULCAST Online Auction

SIMULCAST ถูกออกแบบมาเป็นพิเศษ เพื่อให้ห่านได้หำการประมูลผ่านระบบออนไลน์ ที่หันสมัยที่สุด เต็มรูปแบบและสมาริว เสมือนอยู่ในลานประมูลาริว

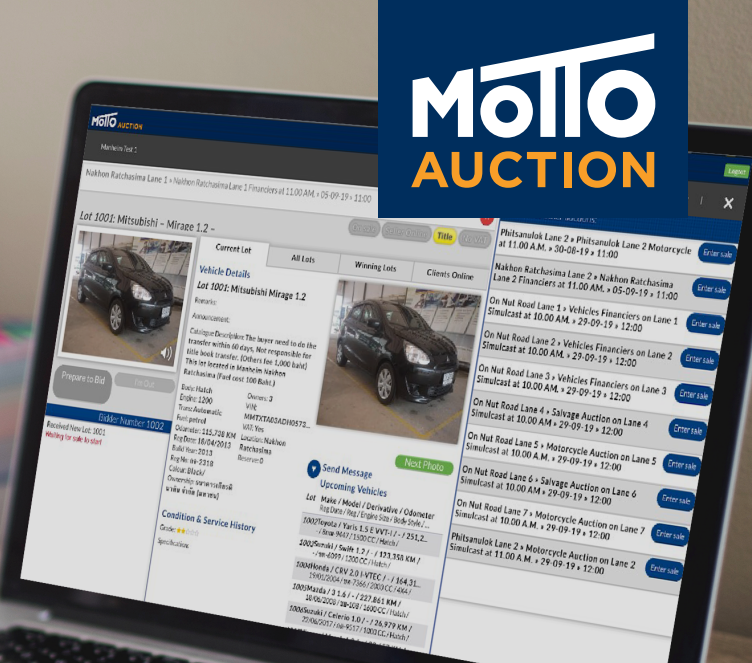

🚫 ประมูลรทออนไลน์ สะดวทกว่า ที่ไหนก็ประมูลได้ ) มีรถประมูลหลากหลาย าากสถาบันการเวินชั้นนำ บริการงนย้ายรถทั่วไหย Motto Auction Transport

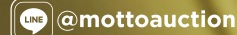

© 02 329 1155 www.mottoauction.com

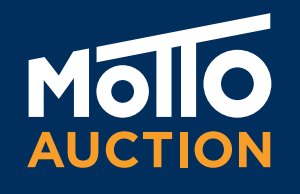

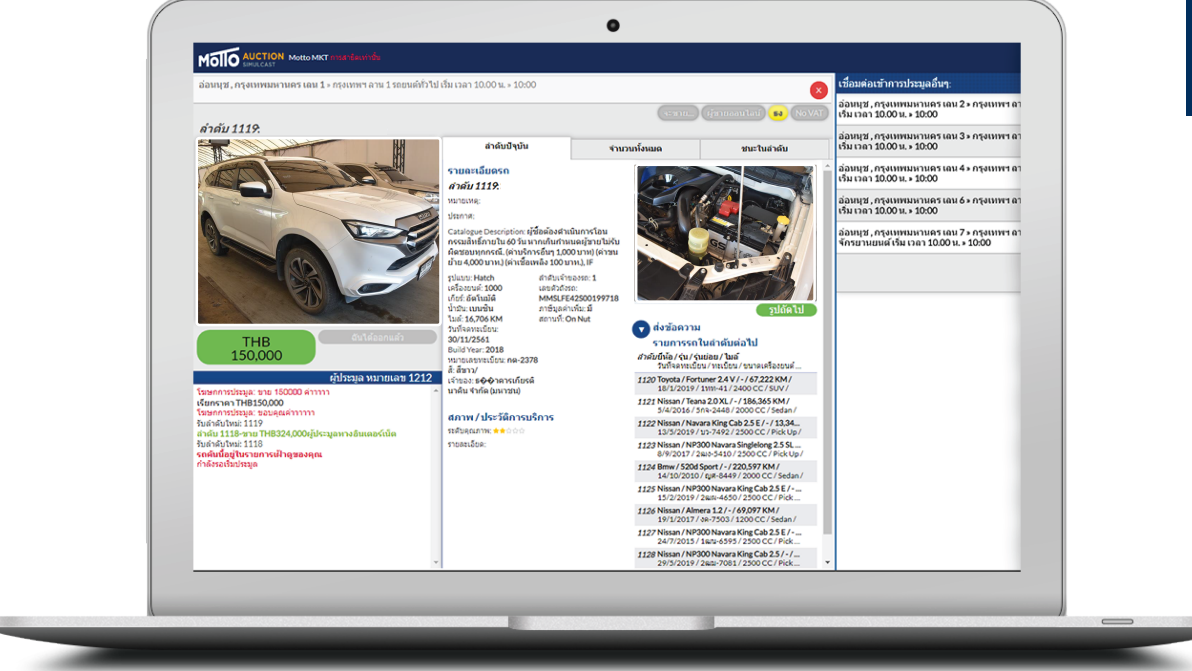

SIMULCAST คือระบบประมูลรถผ่านอินเหอร์เน็ซ เมื่อผู้ประมูลเข้าสู่ระบบ หน้าจอจะปรากฏภาพและเสียว บรรยากาศการประมูลรถในลานประมูลแบบสดๆ พร้อมกับข้อมูลรายละเอียดต่าวๆ ขอวรถที่ทำลัวทำการประมูล และรายการรถที่เข้าประมูลทั้วหมด เพื่อให้ท่านประมูลรถ ได้อย่าวมั่นใจด้วยข้อมูลที่ถูกต้อวครบถ้วน

้หันที่ ที่ห่านกดเสนอราคาประมูลผ่านหาว SIMULCAST ราคาที่เสนอไป แสดวงึ้นที่หน้าจองนาดใหญ่ที่ลานประมูล แบบเรียลไหม์ เพื่อให้ห่านมั่นใจว่าได้หำการเสนอราคาอย่าวสมบูรณ์แบบเรียบร้อยแล้ว

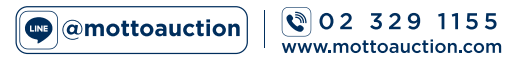

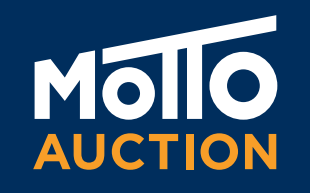

## การเข้าใช้มาน **SIMULCAST** Online Auction

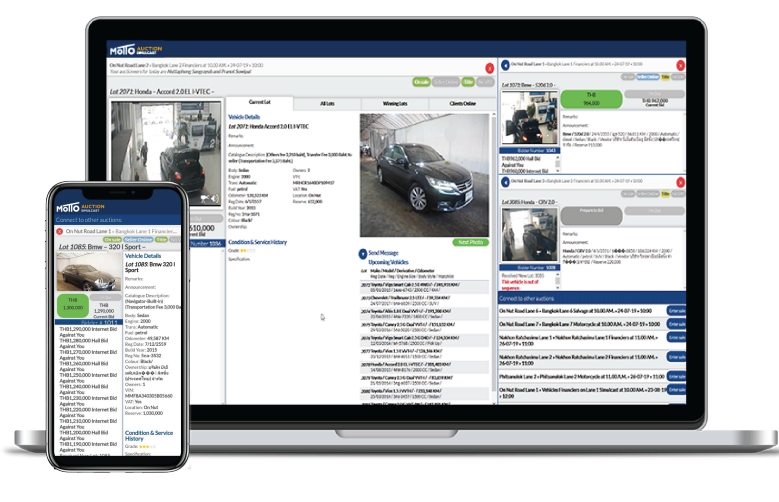

สามารถใช้อุปกรณ์ในการเชื่อมต่อได้หลากหลาย ไม่ว่าาะเป็นคอมพิวเตอร์ตั้วโต๊ะ สมาหโฟน และ แห็บเล็ต เพื่อความสะดวกสบายมากยิ่วvึ้น สามารถเv้าใช้วาน SIMULCAST ผ่านหาว WEB BROWSER ใดก็ได้โดยที่เv้าไปที่เว็บไซต์ WWW.MOTTOAUCTION.COM เพียวเห่านี้ห่านสามารถเv้าใช้วานระบบ SIMULCAST ได้อย่าวว่ายดายและรวดเร็ว

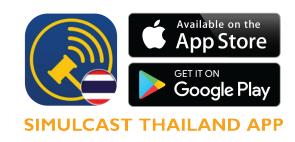

สำหรับสมาหโฟนและแท็บเล็ต เข้าใช้มาน SIMULCAST ผ่านหาม แอพพลิเคชั่น สามารถค้นหา "**SIMULCAST THAILAND"** ผ่านหาม APPSTORE หรือ PLAYSTORE\*

\*ห่านจะไม่สามารถรับชมภาพบรรยากาศการประมูลในลานประมูลได้ แต่ห่านยัวควสามารถรับชมเสียวและภาพvอวรถคันนั้นๆ ในมุมต่าวๆแหน และสามารถเสนอราคาประมูลได้เซ่นเดียวกับการใช้วานบนคอมพิวเตอร์

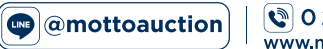

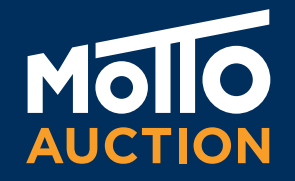

## HOW TO BUY Simulcast Online Auction

@mottoauction

© 02 329 1155 www.mottoauction.com

Presented by Marketing

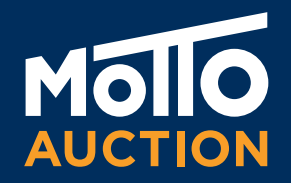

## **REGISTRATION & MEMBER** Simulcast Online Auction

### 1

ประมูลยกป้ายหน้าลาน กรอกใบลวหะเบียน วามเวินมัดจำ 20,000 บาห

การลวหะเบียน

สำหรับสมาชิก Simulcast แจ้วรับบัตรยกที่เค้าเตอร์

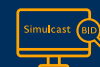

สมาซิกประมลออนไลน์ เข้าระบบ Simulcast

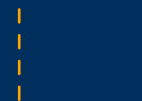

vอยอดซำระเว<mark>ิ</mark>น

้ซำระเวินครบ 100% สามารถรับรถกลับได้เลย

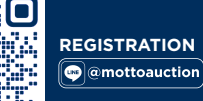

02 329 1155 nottoauction con

สมัครประมูลออนไลน์

้สมัครสมาซิกประมูลออนไลน์ วันนี้

วามมัดจำเพียว \*40.000 บาห

LINE

**@CASHIER MOTTO AUCTION** 

### สำหรับนิติบุคคล

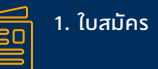

2. สำเนาบัตรประชาชนงอวกรรมการ 3. สำเนาหะเบียนบ้านงองกรรมการ

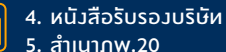

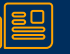

6. หนัวสือมอบอำนาา (กรณีต้อวการมอบอำนาาให้ผู้ใดมีสิหธิ์ในการประมูลรถแหน) 7. เวินมัดจำสมาชิก 40.000 บาห

#### สำหรับบุคคลธรรมดา

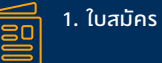

2. สำเนาบัตรประชาชน 3. สำเนาหะเบียนบ้าน

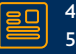

4. หนัวสือมอบอำนาจ (กรณีต้อวการมอบอำนาจให้ผู้ใดมีสิหธิ์ในการประมูลรถแหน) 5. เวินมัดจำสมาซิก 40.000 บาห

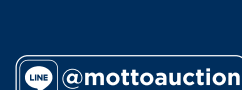

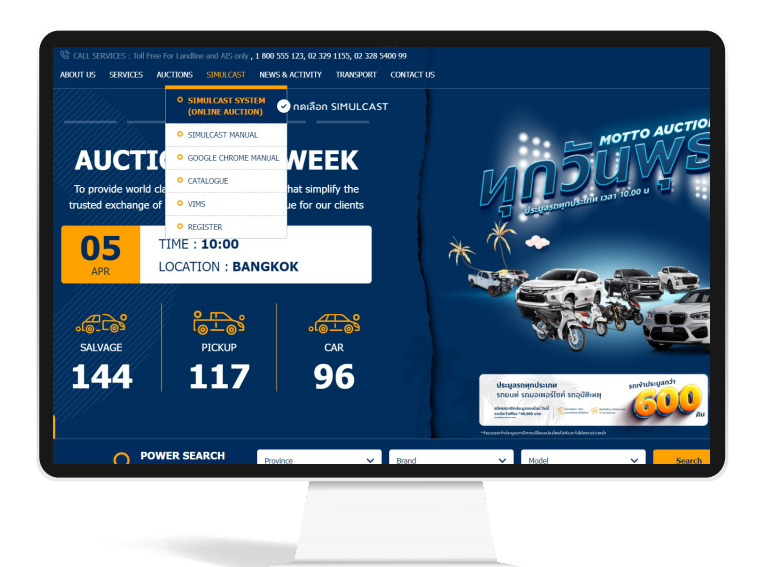

| Simulcast 2 Login<br>Change Language<br>Englain V<br>to Name © Id USER NAME & PASSWORD<br>Paraved<br>Login |
|----------------------------------------------------------------------------------------------------|
|                                                                                                    |

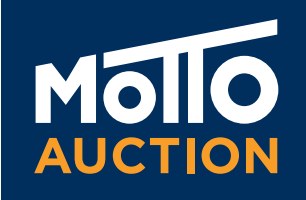

หลัวจากที่ท่านได้ทำการสมัครสมาชิกแล้ว ท่านจะได้ชื่อผู้ใช้วานและรหัสผ่าน(USERNAME&PASSWORD) เพื่อเv้าใช้วานระบบประมูลรถออนไลน์ SIMULCAST โดยทำตามvั้นตอนว่ายๆ ดัวนี้

- เปิด WEB BROWSER ใดก็ได้ อาหิเซ่น MICROSOFT EDGE, MOZILA FIREFOX, SAFARI, GOOGLE CHROME อื่นๆ
- 🕑 เปิดเว็บไซต์ WWW.MOTTOAUCTION.COM
- 🕑 คลิกไปที่แคตาล็อกล่าสุดหรือวันที่บนปฏิหิน ห่านาะเห็นรายการประมูลรถ
- คลิกที่ปุ่ม SIMULCAST ฝั่งงวามือ

หน้าจอเง้าสู่ระบบจะปรากฎ ห่านสามารถเปลี่ยนภาษาที่ต้องการ ใช้งานได้ในส่วนนี้ หลังจากนั้น กรอกซื่อผู้ใช้งานและรหัสผ่าน หี่ถูกต้อง ระบบจะแสดงหน้า SIMULCAST พร้อมภาพและเลียง

หมายเหตุ: ห่านต้อมหำการอนุญาต FLASH ให้พร้อมใช้มาน โดยไปที่ ตั้มค่าไซต์ อนุญาต FLASH

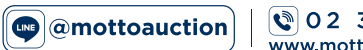

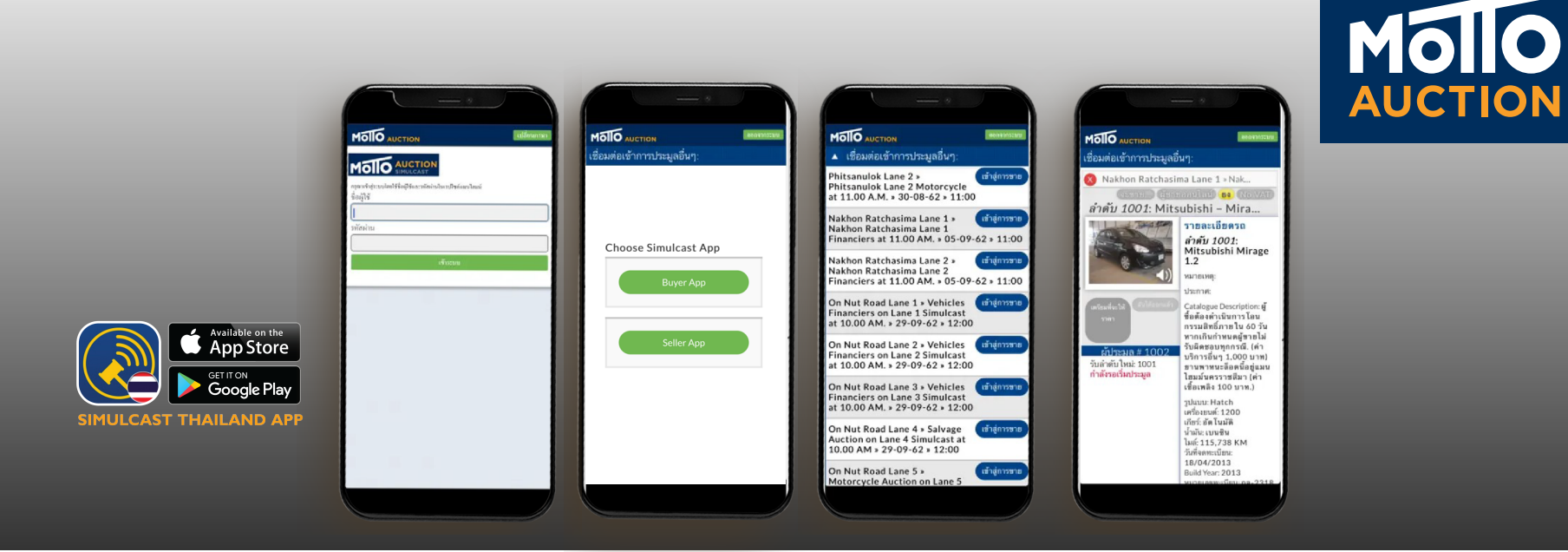

สำหรับการใช้มาน SIMULCAST ผ่าน APPLICATION "**SIMULCAST THAILAND**"

- 🕏 สามารถดาวน์โหลดได้จาก APPSTORE และ PLAYSTORE
- 🕏 เปิดเข้าใช้มาน APPLICATION SIMULCAST
- 🕑 เลือกภาษา ไหย หรือ อัวกฤษ
- 🕑 ใส่ ชื่อผู้ใช้มาน และรหัสผ่าน
- 🕑 เข้าสู่ระบบ

\*สำหรับสมาหโฟนและแห๊บเล็ต การเข้าใช้งาน SIMULCAST ผ่านหาง APPLICATION "SIMULCAST THAILAND" าะไม่สามารถรับซมภาพบรรยากาศการประมูลในลานประมูลได้ แต่ห่านยังคงสามารถรับซมเสียงและภาพvองรถคันนั้นๆ ในมุมต่างๆแหน และสามารถเสนอราคาประมูลได้เซ่นเดียวกับการใช้งานบนคอมพิวเตอร์

## หน้าจอการเข้าใช้มาน SIMULCAST Online Auction

**Q** 02 329 1155

www.mottoauction.com

@mottoauction

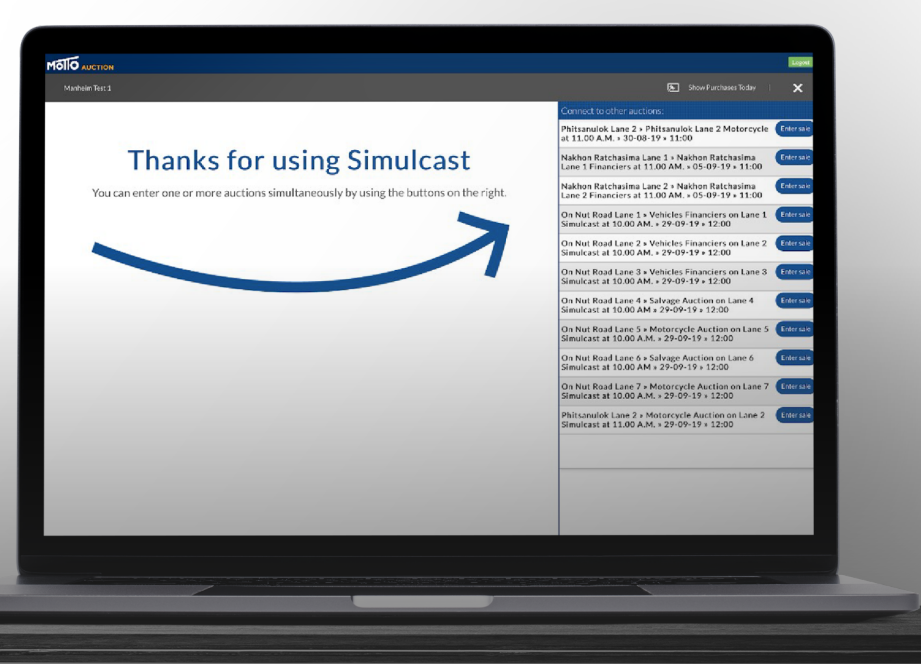

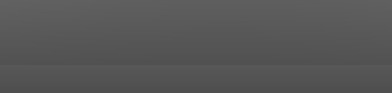

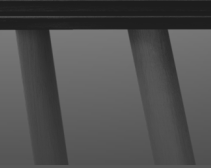

Mollo

Presented by Marketing

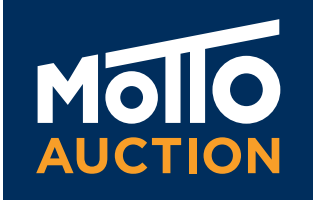

้หลังจากที่ท่านได้เv้าสู่ระบบการประมูลออนไลน์ SIMULCAST และเลือกลานประมูลที่ต้องการเรียบร้อยแล้ว หน้าจอจะปรากฏดังรูป

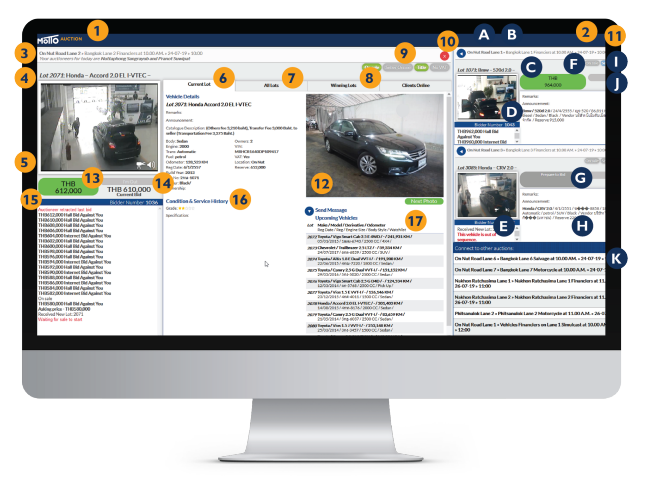

- 1. ชื่อ แสดวชื่อผู้ใช้วานหรือชื่อบริษัห
- SHOW PURCHASES TODAY จะแสดงรายการทั้งหมดที่ท่านชนะ การประมูลผ่านระบบ SIMULCAST พร้อมทั้งสรุปยอดค่าใช้จ่ายทั้งหมด
- ง้อมูลการประมูล แสดงถึงสาขางองมอตโต้และแสดง ซื่อพิธีกรประมูล หี่กำลังหำการประมูลอยู่ขณะนี้ เพื่อให้ห่านประมูลได้อย่างถูกต้องและมั่นใจ
- ลำดับรถ LOT แถบนี้าะแสดงถึงภาพรวมของรถ ยี่ห้อ รุ่น และลำดับการประมูล
- จอแสดงภาพประมูล จะปรากฏหั้งภาพและเสียงแบบสดๆ เสมือนอยู่ ในลานประมูลห่านจะได้รับฟังสียงพิธีกรประมูล และซมภาพรถที่ประมูลอยู่ในงณะนั้น
- CURRENT LOT ส่วนนี้จะแสดวรายละเอียดเที่ยวกับรถหี่กำลัวจะประมูล หั้วหมด ประกอบด้วย รายละเอียดรถ – ห่านสามารถดูรายละเอียดหั้วหมดงอวรถ เช่น เลงไมล์ ประเภทเครื่อวยนซ์ งนาดเครื่อวยนซ์ และชนิดงอวเซื้อเพลิว เวื่อนไงค่าใช้จ่ายอื่นๆ เพิ่มเติม – ห่านจะหราบถึวค่าใช้จ่ายเพิ่มเติม (ถ้ามี) เช่น ค่างนส่ว ค่าต่อภาษี ค่าโอน เป็นต้น
- ALL LOTS าะแสดวรายการรถที่เข้าประมูลหั้วหมดซึ่วาะช่วยให้ท่านสามารถตรวาสอบข้อมูลvรถยนต์ที่สนใจได้ หำให้ท่านไม่ต้อวเสียเวลากลับไปดูข้อมูลที่เว็บไซต์มอตโต้
- 8. WINNING LOTS าะแสดวรายการหั้วหมดที่ห่านซนะการประมูลช่วยให้ห่านสรุปรายการซื้อได้อย่าวรวดเร็ว
- สัญญาณไฟสถานะ มี 4 สีแจ้วเตือน ให้ห่านหราบถึวสถานะต่าวๆ ระหว่าวการประมูล ON SALE – เมื่อจุดนี้สว่าว แปลว่ารถคันนี้สามารถงายได้ SELLER ONLINE – เมื่อจุดนี้สว่าว แสดวว่าผู้งายได้เง้าชมการประมูลแบบออนไลน์และสามารถอนุมัติราคางายได้ในหันหี เมื่อราคาเหมาะสม
- 10. ปุ่มปิด กดปุ่มนี้เมื่อต้องการออกจากการประมูลลานนั้นๆ

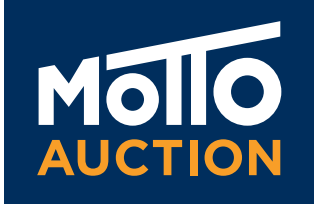

หลังจากที่ท่านได้เv้าสู่ระบบการประมูลออนไลน์ SIMULCAST และเลือกลานประมูลที่ต้องการเรียบร้อยแล้ว หน้าจอจะปรากฏดังรูป

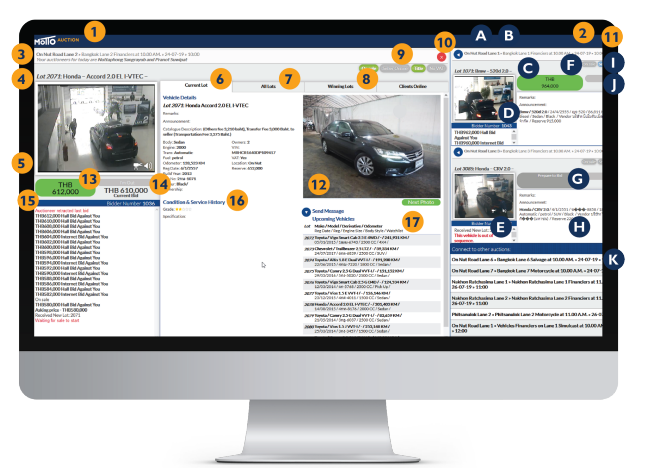

- 11. ปุ่มออกจากระบบ สามารถกดหี่ปุ่มนี้เพื่อห่ำการออกจากระบบ SIMULCAST
- ภาพถ่าย ส่วนนี้าะแสดงภาพถ่ายงองรถพี่หำการประมูลในมุมต่างๆ หั้งภายนอกและภายใน ห่านสามารถดูคำอธิบายใต้รูปถ่ายและยังสามารถเลื่อน ดูรูปมุมอื่นๆ ได้โดยการเลือกปุ่มรูปถัดไป
- 13. ปุ่มเสนอราคา เป็นปุ่มที่สำคัญที่สุดในการประมูลออนไลน์ SIMULCAST กดปุ่มประมูลหันหีหี่ห่านต้องการเสนอราคา เพื่อหำการแง่งงันกับผู้ประมูล หั้งหมดหี่อยู่ใน ลานประมูลซึ่งผู้ประมูลรายอื่นๆ าะเห็นราคาากหางออนไลน์เสมอ โปร่งใสและซัดเาน
- 14. I'M OUT การเลือก "ปุ่มออก" เป็นการแจ้วเตือนให้พิธีกรประมูลหราบว่า ห่านไม่สนใจรถ หี่กำลัวประมูลอยู่ในvณะนั้น แต่ในvณะเดียวกันหน้าจอก็จะยัวควแสดวราคาประมูลที่ผ่านไป และราคาปัจจุบันเพื่อให้ห่านหราบอีกด้วย หั้วนี้หากห่านสนใจที่จะเสนอราคาอีกครั้วก็สามารถ กดที่ปุ่มเสนอราคาได้หันหีได้ด้วยเซ่นกัน
- 15. ประวัติการประมูล ห่านสามารถดูการเสนอราคาหั้วหมดที่เกิดvึ้นหั้วออนไลน์และในลานประมูล รวมหั้วแสดวให้เห็นถึวราคาและจำนวนครั้วในการเสนอราคา ประมูลสำหรับรถที่กำลัวทำการประมูลอยู่ในvณะนั้น
- 16. ดูเมื่อนไขต่ามๆ รายละเอียด เมื่อนไขต่ามๆ ขอมรถหี่ทำการประมูลอยู่ เพื่อให้ห่านเสนอราคาประมูลได้อย่ามมั่นใจ
- ี่ 17. ร<sup>ั</sup>กลำดับถัดไป ส่วนนี้จะแสดวรายการรถหี่กำลัวจะเข้าประมูลในลำดับถัดไป รวมถึวรายละเอียดเวื่อนไขต่าวๆ
- E. ประวัติการประมูล ห่านสามารถดูการเสนอราคาหั้งหมดหี่เกิดขึ้น
- F. TITLE FLAG สัญญาณไฟสถานะ มี 4 สีแจ้มเตือน ให้คุณหราบในสถานะต่ามๆ ระหว่ามการประมูล (รายละเอียดตามข้อ9)
- G. ปุ่มเสนอราคา เป็นปุ่มที่สำคัญที่สุดในการประมูลออนไลน์ SIMULCAST กดปุ่มประมูลหันทีที่ท่านต้อมการเสนอราคา เพื่อหำการแข่มขันกับผู้ประมูลทั้มหมด ที่อยู่ในลานประมูลซึ่มผู้ประมูลรายอื่นๆ าะเห็นราคาาากหามออนไลน์เสมอ โปร่มใสและซัดเจน
- H. CURRENT LOT ส่วนนี้าะแสดวรายละเอียดเที่ยวกับรถที่ทำลัวาะประมูลหั้วหมด (รายละเอียดตามง้อ 6)
- ปุ่มปิด กดปุ่มนี้เมื่อต้องการออกจากการประมูลลานนั้นๆ
- J. I'M OUT การเลือก "ปุ่มออก" เป็นการแจ้งเตือนให้พิธีกรประมูลหราบว่าห่านไม่สนใจรถที่กำลังประมูลอยู่ในขณะนั้น แต่ในขณะเดียวกันหน้าจอก็จะยังคงแสดง ราคาประมูลที่ผ่านไปและราคาปัจจุบันเพื่อให้ห่านหราบอีกด้วย หั้งนี้หากห่านสนใจที่จะเสนอราคาอีกครั้งก็สามารถกดที่ปุ่มเสนอราคาได้หันทีได้ด้วยเซ่นกัน
- K. ENTER SALE เลือกปุ่ม ENTER SALE เมื่อห่านต้องการเข้าร่วมการประมูลออนไลน์ในลานประมูลอื่นๆ เมื่อกดแล้ว ห่านสามารถเริ่มการประมูลได้หันหี โดยไม่ต้องเข้าระบบใหม่อีกครั้ง

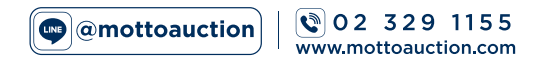

## **สัญญานไฟ** เพื่อบ่วบอกสถานะการโอนกรรมสิหธิ์เห่านั้น ไม่เกี่ยวง้อวกับสภาพรถ

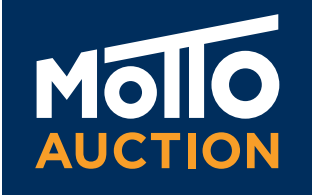

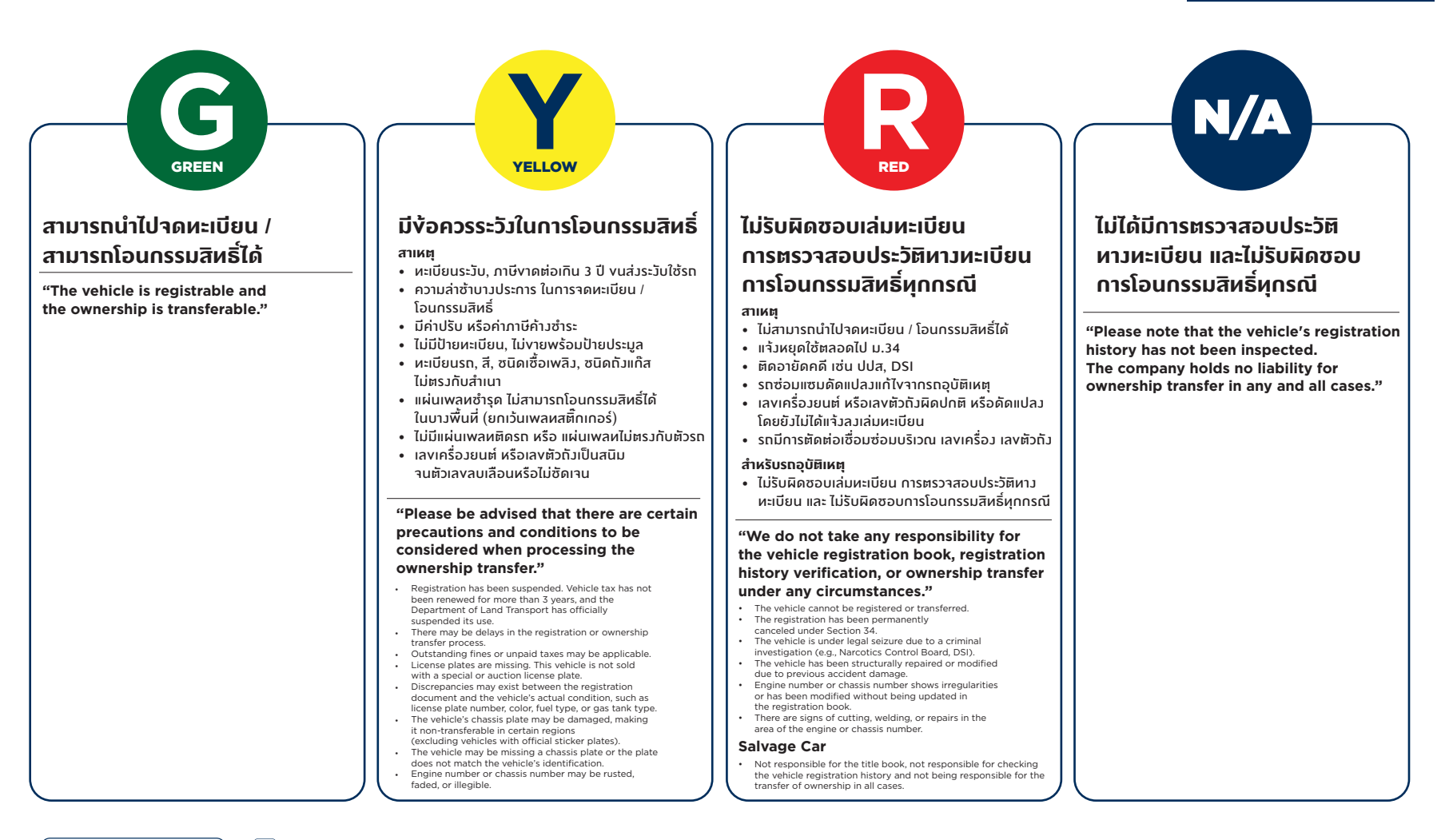

@mottoauction

 Image: Construction
 Image: Construction

 Image: Construction
 Image: Construction

 Image: Construction
 Image: Construction

Presented by Marketing

## Molo

## ค่าดำเนินการ (รวม Vat 7%)

| USEINUSD VEHICLE TYPE                                                                                                    | อัหราใหม่<br><sub>(รวมภาษีมูลค่าเพิ่ม)</sub> |
|----------------------------------------------------------------------------------------------------|----------------------------------------------|
| <b>รถยนต์ 4 ล้อ</b><br>4 wheels vehicle                                                                                   | 12,840 บาи                                   |
| <mark>รถบรรหุก 6 ล้อ</mark><br>6 wheels vehicle                                                                           | 14,980 บาи                                   |
| <b>รถบรรหุกมากกว่า 6 ล้อ / รถโดยสาร / รถหัวลาก / หามลาก และอื่นๆ</b><br>More than 10 wheels truck /Bus /Trailer and other | 18,190 <b>U</b> 1И                           |
| <b>รถจักรยานยนต์ 250 ซีซี.</b><br>Motorbike not over 250 cc.                                                              | 2,140 <b>U</b> 1И                            |
| <b>รถจักรยานยนต์ 250 – 500 ซีซี.</b><br>Motorbike not over 250-500 cc.                                                    | 3,745 บาи                                    |
| <b>รถจักรยานยนต์ เกิน 500 ซีซี.</b><br>Motorbike over 500 cc.                                                             | 12,840 บาи                                   |

### รถงับเคลื่อนที่ไม่ได้ / Salvage Vehicle

| <mark>รทยนต์ 4 ล้อ</mark><br>4 wheels vehicle                                                                                      | 12,840 <b>U</b> 1И |
|----------------------------------------------------------------------------------------------------|--------------------|
| <mark>รถบรรหุก 6 ล้อ</mark><br>6 wheels vehicle                                                                                    | 14,980 ити         |
| <b>รถบรรหุกมากกว่า 6 ล้อ / รถโดยสาร / รถหัวลาก / หาวลาก และอื่นๆ</b><br>More than 10 wheels truck /Bus /Trailer and other          | 18,190 ити         |
| <b>ราคาเริ่มต้นต่ำกว่า 20,000 บาห หรือไฟไหม้ 100%</b><br>Salvage vehicles with starting price less than<br>THB 20,000 and burn out | 6,420 บาи          |

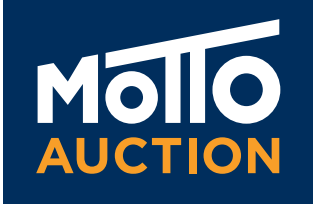

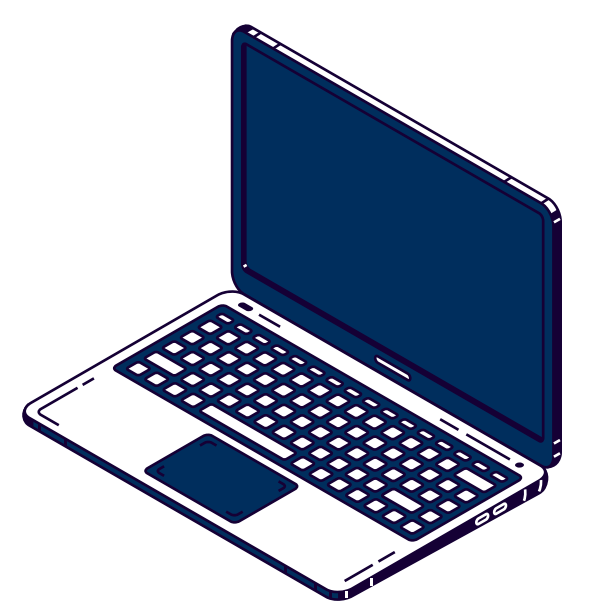

## คำถามพบบ่อย SIMULCAST Online Auction

### 🕑 หุกคนสามารถเข้าถึวระบบ SIMULCAST ได้ ใช่หรือไม่?

SIMULCAST เป็นการบริการพิเศษสำหรับผู้ประมูลรถที่เป็นสมาซิก งอม บริษัท มอะโต้ อ๊อคซั่น (ประเทศไทย) จำกัด เห่านั้น SIMULCAST นั้นห่านสมาซิก จะได้รับความสะดวกสบายมากยิ่มvึ้น อีกทั้มยัมประหยัดเวลาและค่าใช้จ่ายในการเดินหาม เข้าร่วมการประมูลที่ลานประมูลงอม มอะโต้ อ๊อคซั่น

### 🕑 หำอย่ามไรทึงาะได้รับชื่อผู้ใช้งานและรหัสผ่าน

เพียวห่านทำการสมัครสมาชิกกับ บริษัท มอซโซ้ อ๊อคชั่น (ประเทศไทย) จำกัด เพื่องอรับ ชื่อผู้ใช้วานและรหัสผ่านงอวระบบ SIMULCAST โดยห่านสามารถเง้าไป ดูรายละเอียดการสมัครสมาชิกได้ที่ WWW.MOTTOAUCTION.COM หรือโทร 02-329-1155 ติดต่อฝ่ายงาย มอซโซ้ อ๊อคชั่น

### 🕑 ไม่เห็นภาพสดและไม่ได้ยินเสียว (สำหรับคอมพิวเตอร์)

ท่านสามารถติดต่อเจ้าหน้าฝ่าย IT ทาว LINE @ITMOTTO

### 🕑 ไม่เห็นภาพสดและไม่ได้ยินเสียว (สำหรับสมาหโฟนและแห็บเล็ต)

ี่ ห่านสามารถติดต่อเจ้าหน้าฝ่าย IT หาว LINE @ITMOTTO

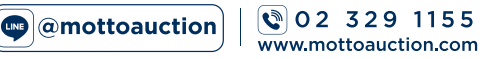

# 

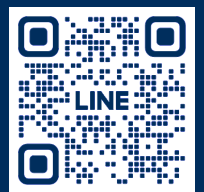

REGISTRATION

© 02 329 1155 www.mottoauction.com